## Instrukce k vyplňování profilu a změně profilové fotografie

Po vstupu do členské sekce (přihlašte se svým mailem a vygenerovaným heslem, které lze po vstupu do profilu jednoduše změnit) najeďte myší na níže uvedené místo a klikněte "Můj profil" (pokud své přihlašovací údaje z nějakých důvodů neznáte, hned mě kontaktujte a nechám Vám je znova "vygenerovat")

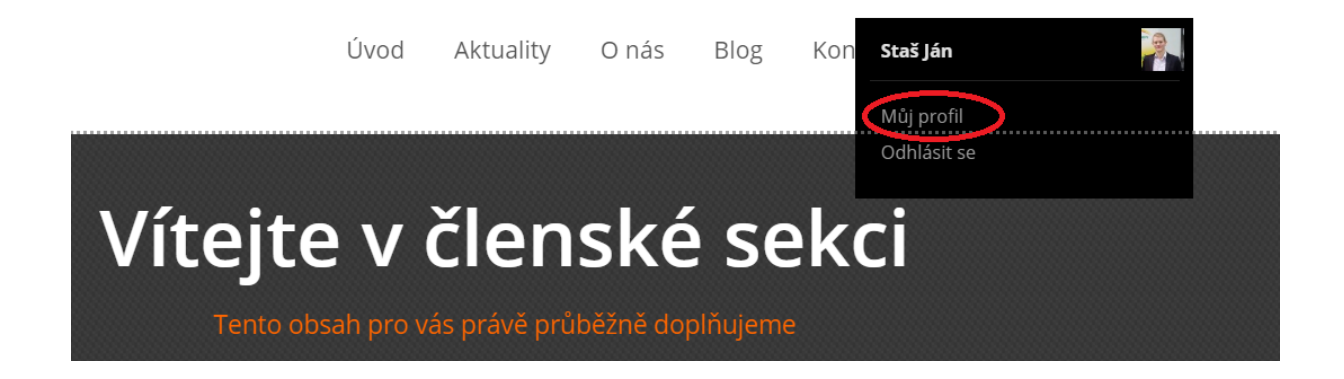

## Jako první krok je potřeba vyplnit povinné údaje.

Pro správné vyhledávání v katalogu členů je potřeba uvádět titul za jménem následujícím způsobem

| Můj profil                       | × |
|----------------------------------|---|
| Uživatelské jméno (nelze změnit) |   |
| Jano                             |   |
| Křestní jméno                    |   |
| Ján                              |   |
| Příjmení                         |   |
| Staš, Bc.                        |   |
| E-mail (povinný)                 |   |
| janxstas@gmail.com               |   |
| O mně                            |   |

# K vyplňování dalších specifických údajů, pro které máte připraveny kolonky, používejte následující styl textu /Paragraph/

Vzdělání a osvědčení

| File - Edit - View -                    | Format                    | t -            |        |              |           |
|-----------------------------------------|---------------------------|----------------|--------|--------------|-----------|
| Sormats -                               | <b>B</b> Bo               | ld             | Ctrl+B | Paragraph    |           |
| <ul> <li>-&gt; Certifikovaný</li> </ul> | I Ital                    | lic            | Ctrl+I | Heading 1    | 4         |
| > Tranán anasta                         | <u>U</u> Un               | derline        | Ctrl+U | Heading 2    | 1         |
| -> Trener sportd                        | <del>S</del> Str          | rikethrough    |        |              |           |
| -> Aktivní Výživ                        | x² Su                     | perscript      |        | Heading 3    |           |
| -> Autor odborn                         | x, Su                     | bscript        |        | Heading 4    | •         |
| UL » LI » DIV » SPAN                    | <> Co                     | de             |        | Heading 5    | ۹Y<br>.:! |
|                                         |                           |                |        | Heading 6    |           |
| Poskytovane služby                      | Blo                       | ocks           | •      | Preformatted |           |
| File - Edit - View -                    | Alię                      | gn             | •      |              |           |
| Sormats -                               | _                         |                |        |              |           |
|                                         | <u>T</u> <sub>x</sub> Cle | ear formatting |        |              |           |

## Po vyplnění všech údajú, pro které máte připravené místo zůstává změna profilové fotky. Pro změnu profilové fotky je nutné využít portálu Gravatar

/věříme, že se nám to do budoucna podaří změnit, žel zatím platforma MioWeb neumožňuje jiné nahrávání profilových obrázků, které **si můžete nahrát pouze vy sami ve Vašem profilu**/

Profilový obrázek Profilový obrázek si můžete změnit na vebu Gravatar.

## Po rozklinutí Vám to nabídne kolonku "vytvořte si svého vlastního Gravatara"

/portál je poměrně bezpečný a zvolený obrázek se promítne do portálů Wordpressu, kde využíváte příslušný mail – ten, který v něm uvedete/

| Create Your Own Grav                                                                                                    | atar                                                                                |
|----------------------------------------------------------------------------------------------------|-------------------------------------------------------------------------------------|
| PRO VLASTNÍKY STR                                                                                                    | ÁNEK                                                                                |
| Setting up Gravatars on you<br>you don't even need an acc<br>are available for leading blo<br>content management syste<br>cutorials will have you runn<br>n no time. | ur site is easy;<br>ount! Plugins<br>og software ar<br>ms, and our<br>ing Gravatars |

#### Po rozkliknutí je nutno vyplnit následující údaje:

- email adresa (uveďte stejnou adresu, na jakou máte registrovaný účet na webu AVP – tedy stejný, na který Vám dorazili tyto instrukce – pokud použijete jiný, nebude to na webu AVP fungovat)

- uživatelské jméno
- heslo

| Your email address |    |
|--------------------|----|
| Choose a username  |    |
| Choose a password  |    |
|                    | 1Þ |

By creating an account you agree to our Terms of Service.

Create your account

Hned poté dorazí na Váš uvedený mail potvrzení o aktivaci:

Welcome to WordPress.com (and Gravatar)!

You created a WordPress.com account with your Gravatar sign up. Gravatar is just one of several glorious doodads brought to you by the jolly people at Automattic. Click the button below to activate your account.

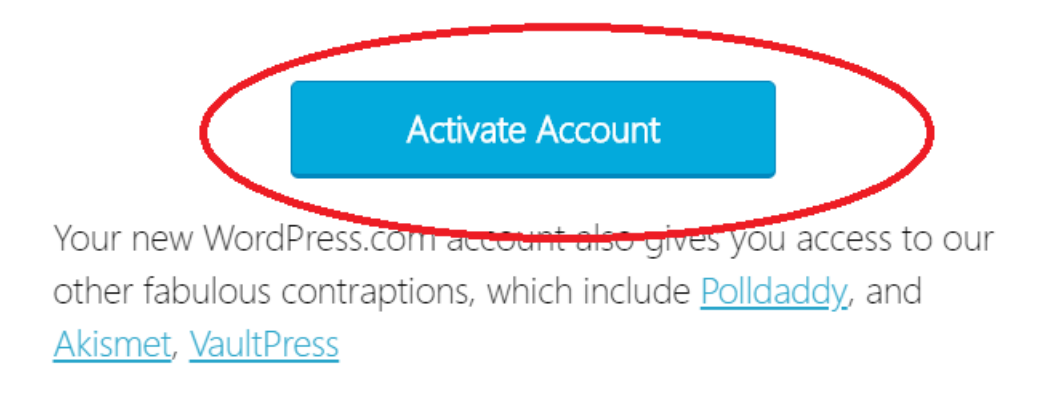

Po "aktivaci" se Vám zobrazí úvodní stránka s Vašim účtem "gravatar", kde už lze nahrát fotografii. – na úvodní stránce klikněte na následující kolenku, která odkazuje na "profil"

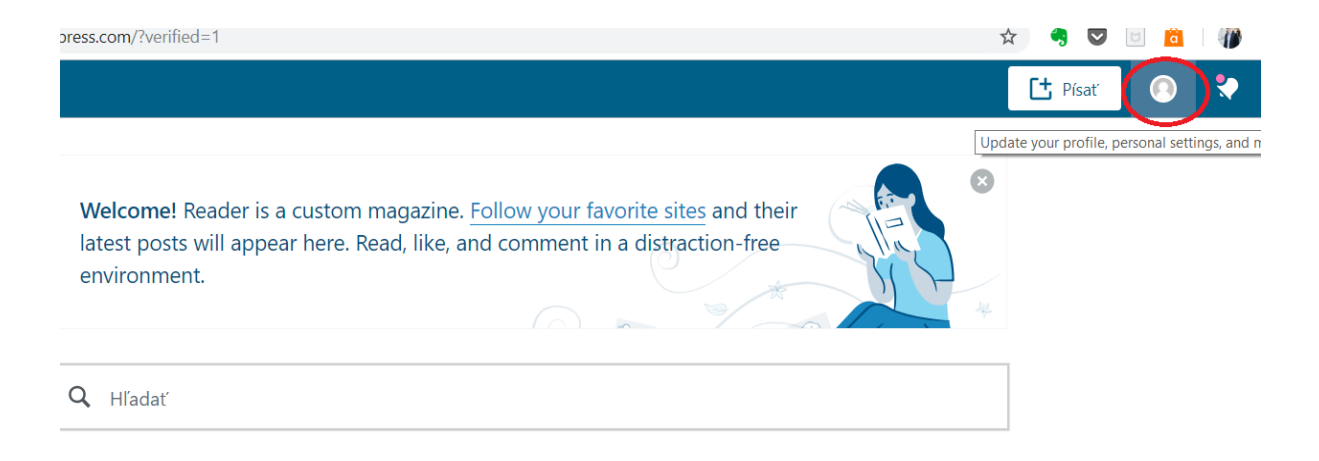

| Nyní už stačí pouze vyplnit Vaše jméno, přijimení a nahrát vybranou fotku z PC |
|--------------------------------------------------------------------------------|
| <ul> <li>poté klikněte na "uložit detaily profilu"</li> </ul>                  |

|                              | Meno       |  |
|------------------------------|------------|--|
| Kliknite pre                 |            |  |
| zmenu fotografie             | Priezvisko |  |
|                              |            |  |
| Vaša fotografia je verejná 🤇 | )          |  |
|                              |            |  |

O mne

|                                                                        | //                     |
|------------------------------------------------------------------------|------------------------|
| Tieto informácie budú zobrazené vo vašom profile a v systéme Gravatar. | Uložiť detaily profilu |

Fotografie by se měla u Vašeho profilu zobrazovat po uplnutí několika minut, maximálně hodiny. Ostatní textové údaje se mění bezprostředně po jejich uložení.

V případě, že uvedený návod nechápete, někde jste ustrnuli, nebo nefunguje, neváhejte mně kontaktovat na mail <u>aliance@aliance-vyziva.cz</u> nebo tel.č. 777 632 267, kde jsem Vám plně <mark>k dispozici.</mark>